## **Tilmeld Chrome devices til Albertslund Kommune Skolenet**

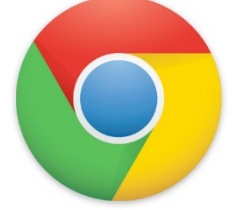

For at tilmelde en enhed til Albertslund Kommunes Google domæne, skal den slettes først. Dette gøres for at gøre den klar til udrulning til domænet.

Følg de to instrukser nedenfor for at udfører en udrulning af en Google Chromebook device.

Procedure for at slette en enhed:

- 1. Tryk ESC + E + POWER. Skærmen viser et gult udråbstegn (i).
- 2. Tryk **CTRL + D** for at komme i "dev mode", og derefter tryk på [**Enter**] Skærmen viser nu et rødt udråbstegn (i).
- 3. Tryk **CTRL + D**, og derefter [**Enter**]. Chromebook enheden sletter nu al lokal data og returnere til sin oprindelige tilstand. Dette tager ca 10 min.
- 4. Når transaktionen er udført, tryk på [**Mellemrumstasten**] for at komme tilbage til "Verified mode". Enheden er nu klar til at blive tilmeldt Albertslund Kommune Skolenet.

## Tilmeldings procedure Albertslund Kommune Skolenet:

1. Tænd for Chrome enheden og følg instrukserne som vist nedenfor, indtil du ser login billedet. *Log <u>ikke</u> ind endnu.* 

1.a: Vælg Dansk som sprog og tastetur samt et åbent netværk. Klik på [Fortsæt]

| Velkommen          |            |       |
|--------------------|------------|-------|
| Vælg dit sprog:    | dansk      | •     |
| Vælg dit tastatur: | Dansk      | -     |
| Vælg et netværk    | Sorgernet2 | •     |
|                    |            | *     |
|                    |            |       |
|                    |            |       |
| Hiælpefunktioner   |            | Forte |

1.b: Klik på [Godkend og fortsæt]

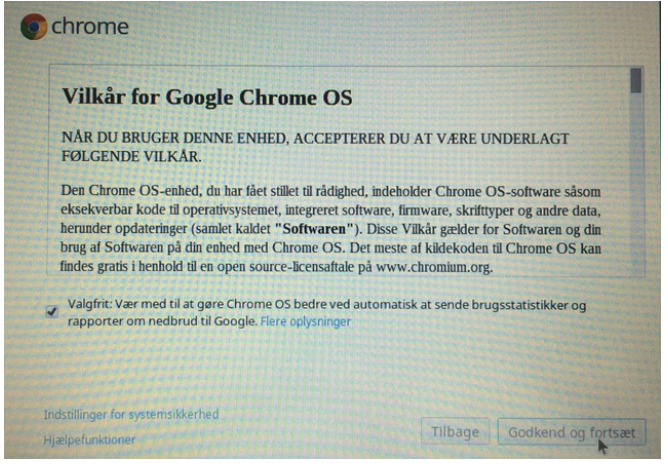

2. Før du logger ind, tryk på taste kombinationen Ctrl + Alt + E.

| Google-konto,<br>ioogle-konto nu         |
|------------------------------------------|
| Google-konto,<br>ioogle-konto nu         |
| ioogle-konto nu                          |
|                                          |
| e login over og                          |
|                                          |
| ger                                      |
| ist en<br>på denne<br>oprettes en<br>er. |
|                                          |
|                                          |
|                                          |
|                                          |

3. Udrulnings login billedet kommer frem. Skriv din <u>Unilogin-bruger@akskole.dk</u> samt password i felterne, og tryk på [**Sign in**]

| Sign in            | Google |                                                      |  |
|--------------------|--------|------------------------------------------------------|--|
| Email              |        | Log ind med det brugernavn, du h                     |  |
| test123@akskole.dk |        | tilmelde din enhed til<br>virksomhedsadministration. |  |
| Password           |        | Ti flere och seiner om tilmeldin                     |  |
|                    |        | af virksomheder                                      |  |
|                    |        |                                                      |  |
|                    |        |                                                      |  |

4. Indtast sikkerhedsbilledet og klik på [Jeg accepterer. Fortsæt til min konto]

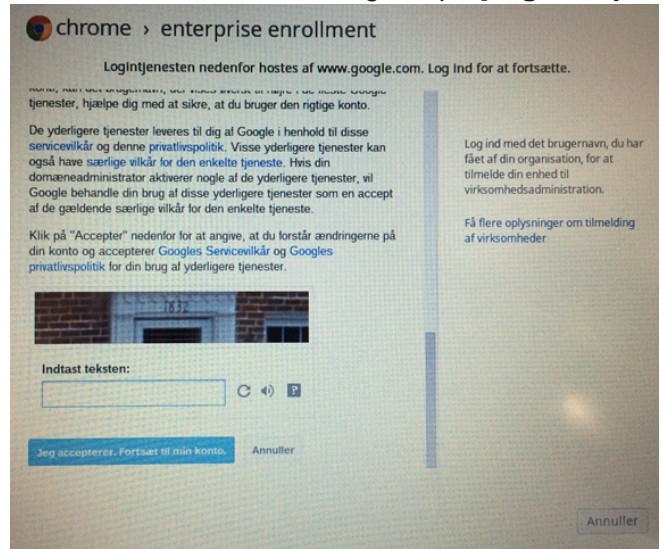

 Du vil nu modtage en besked på skærmen om at din Chrome enhed nu er tilmeldt virksomhedsadministration. Klik på [Udført] Enheden er nu klar til brug, og du kan logge ind med din UNI-C konto (husk @akskole.dk).